# LEARN THE LACIE RAID MANAGER INTERFACE

|                                      | _          | _                   |                  |                                         |  |  |
|--------------------------------------|------------|---------------------|------------------|-----------------------------------------|--|--|
| Storage                              |            | Property            | Property         |                                         |  |  |
| Storage Management                   |            |                     |                  |                                         |  |  |
| Device                               |            |                     | Host Name        | gro-dashkinazy.lacie.com                |  |  |
| - Adapter 0                          |            |                     | 11000 10         |                                         |  |  |
| 8                                    | Array      | 0: (Three Disks)    | Host IP          | 127.0.0.1                               |  |  |
| Virtual Disk 0: (RAID 5)             |            |                     | LaCie RAID Man   | Nager Version 4.1.0.2029                |  |  |
| 8                                    | Physical D | evices              |                  | More >>i                                |  |  |
|                                      | - OPh      | vsical Disk: port 0 |                  |                                         |  |  |
|                                      | - Ph       | vsical Disk: port 1 |                  |                                         |  |  |
|                                      | Ph         | vsical Disk: port 2 |                  |                                         |  |  |
|                                      | Ph         | vsical Disk: port 4 |                  |                                         |  |  |
|                                      | Ph         | vsical Disk: port 5 |                  |                                         |  |  |
|                                      | Ph         | ysical Disk: port 6 |                  |                                         |  |  |
|                                      | Ph         | ysical Disk: port 7 |                  |                                         |  |  |
| Manag                                | ement      |                     |                  |                                         |  |  |
| - 9                                  | Account M  | anagement           |                  |                                         |  |  |
| -8                                   | Email Noti | fy Setting          |                  |                                         |  |  |
|                                      | BGA Schee  | dule Setting        |                  |                                         |  |  |
|                                      |            |                     |                  |                                         |  |  |
| Event Logs(298~317/Total Events:317) |            |                     |                  | Save Clear O O O O O                    |  |  |
|                                      | Adapter    | Class               | Time             | Description                             |  |  |
|                                      | 0          | Manitar Evant       | 05/05/2014 14:14 | Adapter 0 Temperature sheek pars        |  |  |
|                                      | 0          | Menitor Event       | 05/05/2014 14:14 | Adapter 0 temperature sincus poss       |  |  |
|                                      | 0          | Monitor Event       | 05/05/2014 14:14 | Adapter 0 ran 2 cneck pass              |  |  |
|                                      | 0          | Monitor Event       | 05/05/2014 14:14 | Adapter U Fan 1 Check pass              |  |  |
| U                                    | 0          | Monitor Event       | 05/05/2014 14:14 | Adapter 0 Fan 0 check pass              |  |  |
| 0                                    | 0          | Monitor Event       | 05/05/2014 14:14 | Adapter 0 power supply 0 is optimal     |  |  |
|                                      | 0          | Monitor Event       | 05/05/2014 14:14 | Adapter 0 intrusion is opened           |  |  |
| 0                                    | 0          | Adapter Event       | 05/05/2014 14:14 | Auto dirty data flushed 0/0             |  |  |
|                                      | 0          | PD Event            | 05/05/2014 14:14 | Media Patrol on physical disk 8 resumed |  |  |

The LaCie RAID Manager user interface has the following three panes:

- Storage
- Properties
- Event Logs

The application also includes specially assigned buttons to help you power off the LaCie device or identify it.

### STORAGE

| _        |              |                       |                  |                                         |  |  |  |
|----------|--------------|-----------------------|------------------|-----------------------------------------|--|--|--|
| Storage  |              |                       | Property         | Property                                |  |  |  |
| Store    | ige Managerr | ient                  |                  |                                         |  |  |  |
| Device   |              |                       | Host Name        | grp-dashkinazy.lacie.com                |  |  |  |
| ė-4      | EAdapter 0   |                       |                  |                                         |  |  |  |
| E        | Array (      | 0: (Three Disks)      | Host IP          | 127.0.0.1                               |  |  |  |
|          | - R Vit      | tual Disk 0: (RAID 5) | LaCie RAID Man   | nager Version 4.1.0.2029                |  |  |  |
| E        | Physical D   | evices                |                  | More                                    |  |  |  |
|          | - OPh        | vsical Disk: port 0   |                  |                                         |  |  |  |
|          | - Ph         | vsical Disk: port 1   |                  |                                         |  |  |  |
|          | Ph           | vsical Disk: port 2   |                  |                                         |  |  |  |
|          | Ph           | vsical Disk: port 4   |                  |                                         |  |  |  |
|          | Ph           | vsical Disk: port 5   |                  |                                         |  |  |  |
|          | Ph           | ysical Disk: port 6   |                  |                                         |  |  |  |
|          | Ph           | ysical Disk: port 7   |                  |                                         |  |  |  |
| Manag    | gement       |                       |                  |                                         |  |  |  |
| 9        | Account M    | anagement             |                  |                                         |  |  |  |
| -8       | Email Notif  | ly Setting            |                  |                                         |  |  |  |
|          | BGA Sched    | Jule Setting          |                  |                                         |  |  |  |
|          |              |                       |                  |                                         |  |  |  |
| Even     | t Logs/      | 298a 317 / Total E    | (onte:317)       | Save ) Clear ) (0 G                     |  |  |  |
|          | dentes       | Class                 | Time             | Dural March                             |  |  |  |
|          | Adapter      | Class                 | Time             | Description                             |  |  |  |
| <b>U</b> | 0            | Monitor Event         | 05/05/2014 14:14 | Adapter 0 Temperature Check pass        |  |  |  |
| 0        | 0            | Monitor Event         | 05/05/2014 14:14 | Adapter 0 Fan 2 check pass              |  |  |  |
|          | 0            | Monitor Event         | 05/05/2014 14:14 | Adapter 0 Fan 1 check pass              |  |  |  |
|          | 0            | Monitor Event         | 05/05/2014 14:14 | Adapter 0 Fan 0 check pass              |  |  |  |
|          | 0            | Monitor Event         | 05/05/2014 14:14 | Adapter 0 power supply 0 is optimal     |  |  |  |
|          | 0            | Monitor Event         | 05/05/2014 14:14 | Adapter 0 intrusion is opened           |  |  |  |
|          | 0            | Adapter Event         | 05/05/2014 14:14 | Auto dirty data flushed 0/0             |  |  |  |
|          | 0            | PD Event              | 05/05/2014 14:14 | Media Patrol on physical disk 8 resumed |  |  |  |

The Storage pane uses a tree view to list and show the relationships between the various physical/virtual devices associated with the application:

- Adapter
- Array
- Virtual Disk
- Physical Devices (enclosures)
- Physical Disks (hard drives with the enclosure)
- Management (email alerts and background scheduling for hard drive consistency checks)

#### PROPERTIES

| Storage            |             |                       | Property         | Property                                |                          |    |  |
|--------------------|-------------|-----------------------|------------------|-----------------------------------------|--------------------------|----|--|
| Storage Management |             |                       |                  |                                         |                          |    |  |
| Device             |             |                       | Host Name        |                                         | grp-dashkinazy.lacie.com |    |  |
| E-@                | Adapter 0   |                       | Hert ID          |                                         | 127.0.0.1                |    |  |
|                    | Array 0     | tual Disk 0: (RATD 5) | HOSE IP          |                                         | 127.0.0.1                |    |  |
|                    | Physical De | vices                 | LaCie RAID Man   | ager Version                            | 4.1.0.2029               |    |  |
|                    | Phy         | sical Disk: port 0    |                  |                                         | More                     | >> |  |
|                    | Phy         | sical Disk: port 1    |                  |                                         |                          |    |  |
|                    | - Phy       | sical Disk: port 2    |                  |                                         |                          |    |  |
|                    | - Phy       | sical Disk: port 3    |                  |                                         |                          |    |  |
|                    | Phy         | sical Disk: port 4    |                  |                                         |                          |    |  |
|                    | - Phy       | vsical Disk: port 5   |                  |                                         |                          |    |  |
|                    | - Phy       | sical Disk: port 6    |                  |                                         |                          |    |  |
| Manao              | ement       | isidal bisk. porc /   |                  |                                         |                          |    |  |
|                    | Account Ma  | nagement              |                  |                                         |                          |    |  |
|                    | Email Notif | y Setting             |                  |                                         |                          |    |  |
|                    | BGA Sched   | ule Setting           |                  |                                         |                          |    |  |
|                    |             |                       |                  |                                         |                          |    |  |
| Even               | t Logs(2    | 98~317/Total Ev       | vents:317)       | Save Clear                              | 00                       | 00 |  |
|                    | Adapter     | Class                 | Time             |                                         | Description              |    |  |
|                    | 0           | Monitor Event         | 05/05/2014 14:14 | Adapter 0 Temperature check pass        |                          |    |  |
|                    | 0           | Monitor Event         | 05/05/2014 14:14 | Adapter 0 Fan 2 check pass              |                          |    |  |
|                    | 0           | Monitor Event         | 05/05/2014 14:14 | Adapter 0 Fan 1 check pass              |                          |    |  |
|                    | 0           | Monitor Event         | 05/05/2014 14:14 | Adapter 0 Fan 0 check pass              |                          |    |  |
| 0                  | 0           | Monitor Event         | 05/05/2014 14:14 | Adapter 0 power supply 0 is optimal     |                          |    |  |
| 0                  | 0           | Monitor Event         | 05/05/2014 14:14 | Adapter 0 intrusion is opened           |                          |    |  |
| 0                  | 0           | Adapter Event         | 05/05/2014 14:14 | Auto dirty data flushed 0/0             |                          |    |  |
| 0                  | 0           | PD Event              | 05/05/2014 14:14 | Media Patrol on physical disk 8 resumed |                          |    |  |

The Properties pane lists the properties of the device selected in the Storage pane. Depending on the device selected in the Storage pane, one or more of the following tabs appear:

- **Property:** Select Property to view/modify the properties of the device selected in the Storage pane.
- **Operation:** Roll-over the Operation tab to view a menu of operations that can be performed on the device.
- Create VD: This tab allows you to configure the virtual disk. Create VD is only available during the virtual disk (VD) creation process.
- Management: The management tab appears when you access Management.

## **EVENT LOGS**

| Storage                  |             |                     |                  |                                         |                          |  |  |
|--------------------------|-------------|---------------------|------------------|-----------------------------------------|--------------------------|--|--|
| Storage Management       |             |                     |                  |                                         |                          |  |  |
| Device                   |             |                     | Host Name        |                                         | grp-dashkinazy.lacie.com |  |  |
| 8-0                      | Adapter 0   |                     | Mark TD          |                                         | 137.0.0.1                |  |  |
|                          | Array 0     | (Three Disks)       | HOSE IP          |                                         | 127.0.0.1                |  |  |
| Virtual Disk 0: (RAID 5) |             |                     | LaCie RAID Man   | ager Version                            | 4.1.0.2029               |  |  |
|                          | Physical De | reical Disk: port 0 |                  |                                         | More >>)                 |  |  |
|                          | Phy         | sical Disk: port 1  |                  |                                         |                          |  |  |
|                          | Phy         | sical Disk: port 2  |                  |                                         |                          |  |  |
|                          | Phy         | sical Disk: port 3  |                  |                                         |                          |  |  |
|                          | - C Phy     | sical Disk: port 4  |                  |                                         |                          |  |  |
|                          | Phy         | sical Disk: port 5  |                  |                                         |                          |  |  |
|                          | - Phy       | sical Disk: port 6  |                  |                                         |                          |  |  |
|                          | Phy         | sical Disk: port 7  |                  |                                         |                          |  |  |
| E Manago                 | ement       |                     |                  |                                         |                          |  |  |
| - 83                     | Account Ma  | anagement           |                  |                                         |                          |  |  |
|                          | Email Notif | y Setting           |                  |                                         |                          |  |  |
|                          | BOA Sched   | ule secong          |                  |                                         |                          |  |  |
|                          | _           |                     |                  |                                         |                          |  |  |
| Event                    | Logs(2      | 98~317/Total Ev     | ents:317)        | Save Clear                              |                          |  |  |
|                          | Adapter     | Class               | Time             |                                         | Description              |  |  |
| 0                        | 0           | Monitor Event       | 05/05/2014 14:14 | Adapter 0 Temperature check pass        |                          |  |  |
| 0                        | 0           | Monitor Event       | 05/05/2014 14:14 | Adapter 0 Fan 2 check pass              |                          |  |  |
| 0                        | 0           | Monitor Event       | 05/05/2014 14:14 | Adapter 0 Fan 1 check pass              |                          |  |  |
| 0                        | 0           | Monitor Event       | 05/05/2014 14:14 | Adapter 0 Fan 0 check pass              |                          |  |  |
| 0                        | 0           | Monitor Event       | 05/05/2014 14:14 | Adapter 0 power supply 0 is optimal     |                          |  |  |
|                          | 0           | Monitor Event       | 05/05/2014 14:14 | Adapter 0 intrusion is opened           |                          |  |  |
| 0                        | 0           | Adapter Event       | 05/05/2014 14:14 | Auto dirty data flushed 0/0             |                          |  |  |
|                          | 0           | PD Event            | 05/05/2014 14:14 | Media Patrol on physical disk 8 resumed |                          |  |  |

The Events Logs pane lists enclosure events. The events are categorized into informational, warning, and error events.

## POWER AND ID BUTTONS

| Storage                  | Property Operation  |            |                         |                |
|--------------------------|---------------------|------------|-------------------------|----------------|
| Storage Management       |                     |            | Power-off Identify Mute | Modify Restore |
| - Device                 | Firmware Version    | 2.0.3.1042 |                         |                |
| Array 0: (Three Disks)   | Boot Loader Version | 2.0.0.0021 |                         |                |
| Virtual Disk 0: (RAID 5) | Driver Version      | 1.0.3.0012 |                         |                |
| Physical Devices         | Chip Revision ID    | B3         |                         |                |
| Physical Disk: port 1    | Vendor ID           | 1C19       |                         |                |
| Physical Disk: port 2    | Sub Vendor ID       | 1C19       |                         |                |
| Physical Disk: port 4    | Device ID           | 1          |                         |                |
| Physical Disk: port 5    | Sub Device ID       | 1          |                         |                |
| Physical Disk: port 6    | Port Count          | 8          |                         |                |
| -Management              | Max PCIe Speed      | 5Gb/s      |                         |                |
| Account Management       | Current PCIe Speed  | 5Gb/s      |                         |                |
| BGA Schedule Setting     | Max PCIe Link       | 8X         |                         |                |
|                          | 1                   | 1          |                         |                |

Specially assigned buttons are available when **Adapter** is selected in the Storage pane.

- **Power-off:** Choose **Power-off** to place the LaCie enclosure into idle mode. This is the same behavior as a short press on the enclosure's power button. See the user manual for your product.
- **Identify:** Choose **Identify** to make the LED on your enclosure blink and the audible alarm to sound (LaCie 8big Rack Thunderbolt 2 only).
- Mute: Choose Mute to turn off the sound on an audible alarm.

#### Built-in user guide

At any time you can click on the question mark on the upper right for quick tips on how to use LaCie RAID Manager.